Jede Schülerin/ jeder Schüler besitzt **15** Office365 Lizenzen (für 5 PCs + 5 Tablets + 5 Smartphones)

Um Office365 auf einem PC zu installieren, gehe wie folgt vor (du benötigst eine Internetverbindung):

| 1. Gehe zu https://portal.office365.com/                                                                                                    |                                                                                                    |
|----------------------------------------------------------------------------------------------------|----------------------------------------------------------------------------------------------------|
| 2. Melde dich mit deiner Schul-Emailadresse und deinem Passwort an                                                                                                    |                                                                                                    |
| 3. Klicke rechts auf den Button<br><i>Installieren und meh</i> r                                                                                                    | Installieren und mehr ~                                                                                                    |
| <ol> <li>Klicke auf Micrososft2365-Apps-<br/>installieren</li> </ol>                                                                                                    | Installieren und mehr ~         Microsoft 365-Apps installieren         Word, Excel, PowerPoint und mehr installieren.                                                                                      |
| 5. Klicke auf <b>Office installieren</b>                                                                                                    | <ul> <li>Office-Apps und -Geräte</li> <li>Sie können Office auf bis zu 5 PCs oder Macs, 5 Tablets und 5 Smartphones installieren.</li> <li>Office installieren</li> <li>Apps und Geräte anzeigen</li> </ul> |
| <ol> <li>Klicke in deinem Browser auf die<br/>heruntergeladene OfficeSetup.exe um<br/>den Download und die Installation zu<br/>starten.</li> <li>Alternativ dazu findest du die<br/>OfficeSetup.exe im Ordner<br/>Downloads.</li> </ol> | CofficeSetup.exe   7,2 MB ⋅ Fertig                                                                                                    |

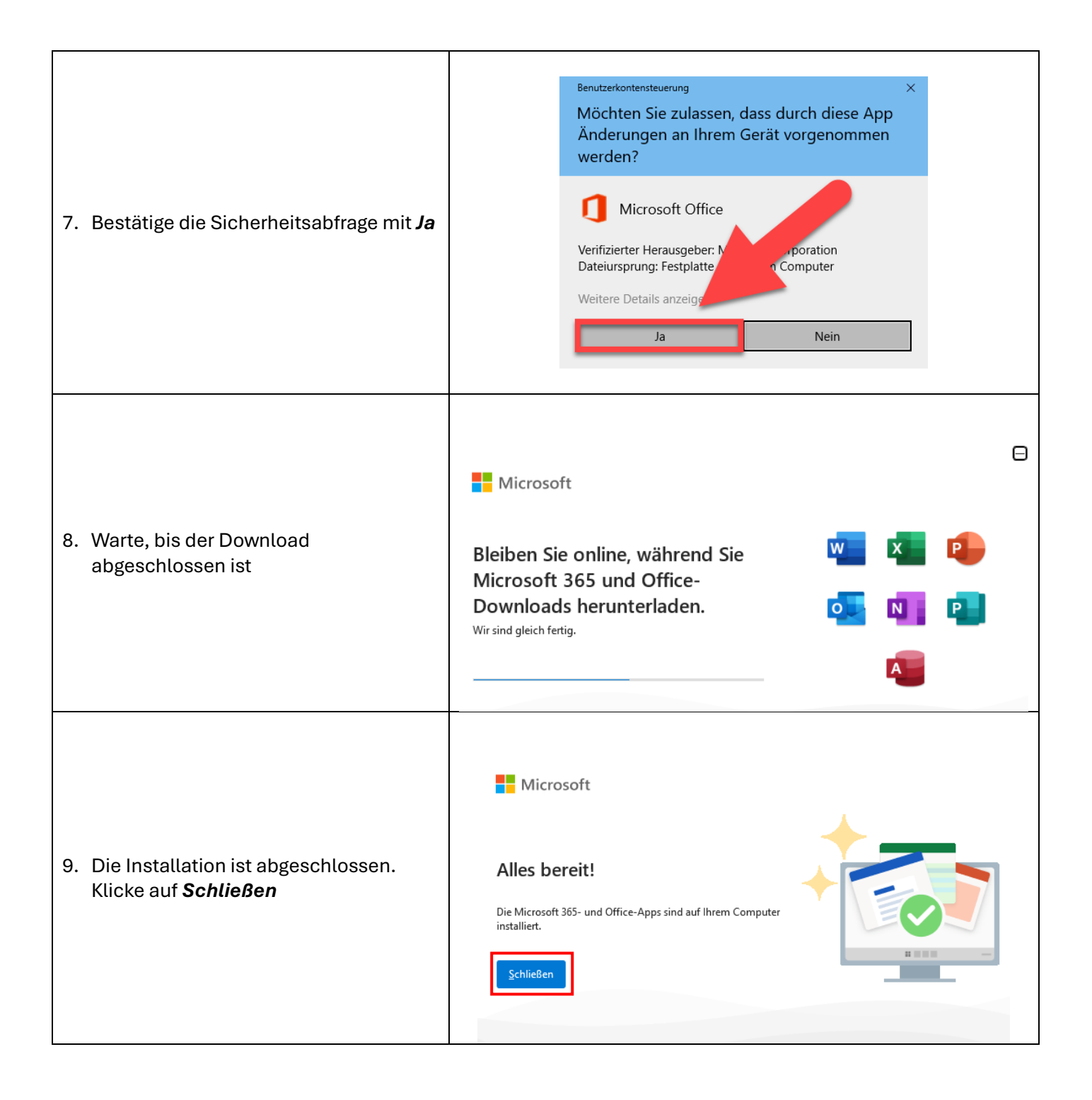